# S Création et remise d'une navette d'ex-pédition

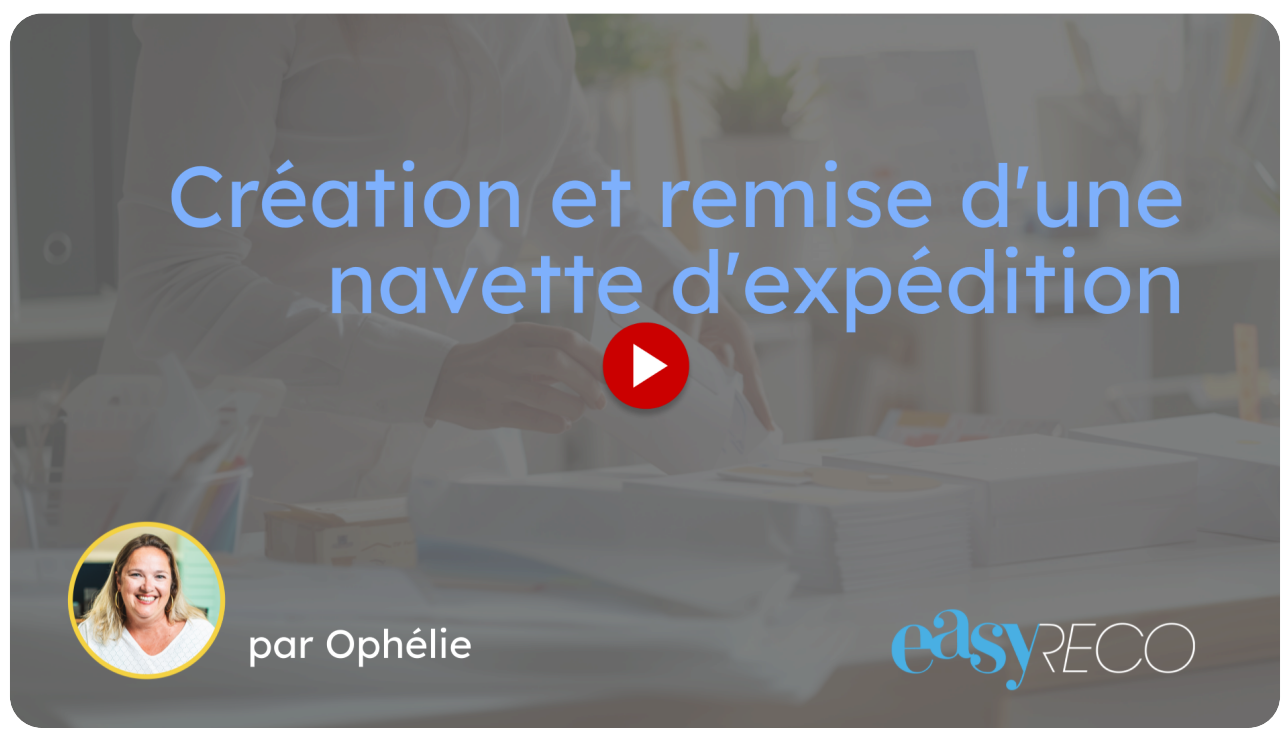

Cette vidéo vous explique comment créer une navette dans easyReco.

# 01 Introduction

Les navettes vous permettent de rassembler les objets que vous souhaitez expédier vers un autre site de votre organisation, et de tracer la remise au transporteur, et la réception des objets sur le site destinataire.

| Corporate =                 |      |                      |                    |                 |                       |               |                                             |              |                      |                  |                             | ) ~            |
|-----------------------------|------|----------------------|--------------------|-----------------|-----------------------|---------------|---------------------------------------------|--------------|----------------------|------------------|-----------------------------|----------------|
| i Accueil                   | 脅∘Ob | jets entrants = Na   | vettes             |                 |                       |               |                                             |              |                      |                  |                             |                |
| OBJETS SORTANTS             | Nav  | ette                 |                    |                 |                       |               | 🖬 Crée                                      | r un contena | nt 🛛 🗔 Créer une i   | navette 🗧 🕄 Rece | voir les navettes           | 5              |
| 🖋 Préparation d'un envoi    |      |                      |                    |                 |                       |               |                                             |              |                      |                  |                             |                |
| 🖄 Saisie d'un objet externe | -    | Recherche            | Q                  | Date création   | Les 30 derniers jours |               |                                             |              |                      |                  |                             |                |
| 🔒 Impression des envois     |      | - Nombre de          | navettes séle      | ctionnées : 📵   | Toutes les navettes   | filtrées : 15 | Total : 🕦                                   |              |                      |                  | Outil                       | s <del>*</del> |
| 🖹 Impression doc. de dépôt  |      |                      |                    | Préparé         | Réceptionné           |               |                                             | Nb           |                      |                  |                             |                |
| Q. Suivi des envois         |      | #11                  | Date ↓             | par 🕸           | par ⊥î                | Transp. 🎼     | Destinataire 🕸                              | objets 🕸     | Statut               | Localisation     | Actio                       | on             |
| 🖮 Historique des dépôts     |      | Navette              | mardi              |                 |                       |               | Marie-Odile<br>BACQUET                      |              | A romottro au        |                  |                             |                |
| Scan des retours d'AR       |      | Bruxelles<br>286622  | dernier à<br>15:51 | Xavier Guillard |                       |               | Avenue Tethys<br>Larois<br>FRANCE           | 2            | transporteur         | Imm JUPITER S    | Oétails                     | ~              |
| 🛦 Anomalies <               |      |                      |                    |                 |                       |               | Marie-Odile                                 |              |                      |                  |                             |                |
| 🚢 Carnet d'adresses         |      | 286619               | 04/12/2024         | Xavier Guillard |                       |               | Avenue Tethys<br>Larois                     | 1            | Envoi hors périmètre | Imm JUPITER S    | Oétails                     | ~              |
| OBJETS ENTRANTS             |      |                      |                    |                 |                       |               | FRANCE                                      |              |                      |                  |                             |                |
| + Saisie d'un objet entrant |      | Navette              |                    |                 |                       |               | Corporate<br>Paulette COUPE                 |              | (Å)                  |                  |                             |                |
| Objets à distribuer         |      | Luxembourg<br>286618 | 04/12/2024         | Xavier Guillard | Antonio Soulet        |               | 377 Chaussee Janus<br>75008 Paris<br>FRANCE | 1            | ✓ Reçue              | Imm SATURNE      | <ul> <li>Details</li> </ul> | ~              |
| Objets distribués           |      | Navette              | 26/11/2024         | Vaulas Cuilland |                       |               | Avenue Tethys                               | 1            | A remettre au        |                  | Dátaila                     |                |
| 📜 Tournées                  |      | 286617               | 20/11/2024         | Xavier Guillard |                       |               | FRANCE                                      |              | transporteur         | JOPITER S        | C Details                   | •              |
| Navettes                    |      | Navette              |                    |                 |                       |               | Corporate<br>Marina FROMENTIN               |              |                      |                  |                             |                |
| ADMINISTRATION              |      | Luxembourg<br>286615 | 21/11/2024         | Xavier Guillard | Antonio Soulet        |               | 377 Chaussee Janus<br>75008 Paris<br>FRANCE | 1            | Reçue                | Imm SATURNE      | Oétails                     | *              |
| Documents numérisés <       |      |                      |                    |                 |                       |               | Corporate                                   |              |                      |                  |                             |                |

# 02 Cliquez sur "Navettes"

Pour créer une navette, cliquez sur la rubrique "Navettes" dans le menu de gauche.

| Corporate =                 |       |                      |                     |                 |                       |               |                                             |               |                         |              |         |                 | e) 🌱 |
|-----------------------------|-------|----------------------|---------------------|-----------------|-----------------------|---------------|---------------------------------------------|---------------|-------------------------|--------------|---------|-----------------|------|
| 😤 Accueil                   | 合。 Ob | jets entrants = Nav  | vettes              |                 |                       |               |                                             |               |                         |              |         |                 |      |
| OBJETS SORTANTS             | Nav   | ette                 |                     |                 |                       |               | 🖬 Cré                                       | er un contena | int 🛛 🕞 Créer une       | navette      | 💭 Recev | oir les navette | s    |
| 🎤 Préparation d'un envoi    |       |                      |                     |                 |                       |               |                                             |               |                         |              |         |                 |      |
| 🖉 Saisie d'un objet externe |       | Recherche            |                     | Date création   | Les 30 derniers jours |               |                                             |               |                         |              |         |                 |      |
| 🔒 Impression des envois     |       | + Nombre de          | navettes séle       | ctionnées : 🗿   | Toutes les navettes   | filtrées : 15 | Total : 🕦                                   |               |                         |              |         | Outi            | ls 🕶 |
| lmpression doc. de dépôt    |       |                      |                     | Préparé         | Réceptionné           |               |                                             | Nb            |                         |              |         |                 |      |
| 🔍 Suivi des envois          |       | #11                  | Date ↓ <sup>™</sup> | par 💵           | par 41                | Transp. ↓†    | Destinataire                                | objets 🕼      | Statut                  | Localisa     | ition   | Acti            | ion  |
| 🛗 Historique des dépôts     |       | Navette              | mardi               | Varias Culland  |                       |               | Marie-Odile<br>BACQUET                      | 2             | A remettre au           |              | .D.C    |                 |      |
| Scan des retours d'AR       |       | 286622               | 15:51               | Xavier Guillard |                       |               | Larois<br>FRANCE                            | 2             | transporteur            | JOPTE        | :K 5    | Details         |      |
| 🛕 Anomalies 🧹 <             |       |                      |                     |                 |                       |               | Marie-Odile                                 |               |                         |              |         |                 |      |
| 🚢 Carnet d'adresses         |       | 286619               | 04/12/2024          | Xavier Guillard |                       |               | Avenue Tethys<br>Larois                     | 1             | Envoi hors<br>périmètre | Imm JUPITE   | R S     | Oétails         | ~    |
| OBJETS ENTRANTS             |       |                      |                     |                 |                       |               | FRANCE                                      |               |                         |              |         |                 |      |
| + Saisie d'un objet entrant |       | Navette              | 04/12/2024          | Vavior Guillard | Antonio Soulat        |               | Corporate<br>Paulette COUPE                 |               | (fi) and                | Imm CATH     |         | Dátails         |      |
| Objets à distribuer         |       | 286618               | 04/12/2024          | Xavier Guinard  |                       |               | 75008 Paris<br>FRANCE                       | i i           | Reçue                   | IIIII SATO   | AIVE .  | C Details       |      |
| 🗹 Objets distribués         |       | Navette              | 25/11/2024          | Vavior Guillard |                       |               | Avenue Tethys                               |               | A remettre au           | Imm II IDITE | D C     | Dátails         |      |
| 📜 Tournées                  |       | 2865                 | 20/11/2024          | Aavier Guillard |                       |               | FRANCE                                      |               | transporteur            | Jorna        |         | Octails         |      |
| Navettes                    |       | Navette              |                     |                 |                       |               | Corporate<br>Marina FROMENTIN               |               | <u>6</u>                |              |         |                 |      |
| ADMINISTRATION              |       | Luxembourg<br>286615 | 21711/2024          | Xavier Guillard | Antonio Soulet        |               | 377 Chaussee Janus<br>75008 Paris<br>FRANCE | 1             | C Reçue                 | Timm SATUR   | RNĚ     | Oetails         | ř    |
| 🗄 Documents numérisés 🧹     |       |                      |                     |                 |                       |               | Corporate                                   |               |                         |              |         |                 |      |

# 03 Cliquez sur "Créer une navette"

#### Cliquez sur "Créer une navette"

| Corporate =                 | Corporate =     Xavier Guillard - Corporate - Jupiter (Corporate) * |                                                                                                    |                    |                 |                       |           |                                             |          |                         |                |                                                                                                    |  |
|-----------------------------|---------------------------------------------------------------------|----------------------------------------------------------------------------------------------------|--------------------|-----------------|-----------------------|-----------|---------------------------------------------|----------|-------------------------|----------------|----------------------------------------------------------------------------------------------------|--|
| 谷 Accueil                   | 😭 • Ot                                                              | ojets entrants + Nav                                                                                                    | vettes             |                 |                       |           |                                             |          | _                       |                |                                                                                                    |  |
| OBJETS SORTANTS             | Nav                                                                 | /ette                                                                                                    |                    |                 |                       |           | -                                           | ena      | nt 🔜 Créer une i        | navette 🖉 Rece | voir les navettes                                                                                                    |  |
| 🖋 Préparation d'un envoi    |                                                                     |                                                                                                    |                    |                 |                       |           |                                             |          |                         |                |                                                                                                    |  |
| 📝 Saisie d'un objet externe |                                                                     | Recherche                                                                                                    |                    | Date création   | Les 30 derniers jours |           |                                             |          |                         |                |                                                                                                    |  |
| 🕀 Impression des envois     |                                                                     | D - Nombre de navettes sélectionnées : O Toutes les navettes filtrées : 🚯 Total : 1 Outel se navettes filtrées : 1 Outel se navettes filtrées : 1 Outel se |                    |                 |                       |           |                                             |          |                         |                |                                                                                                    |  |
| 🖹 Impression doc. de dépôt  |                                                                     |                                                                                                    |                    | Préparé         | Réceptionné           |           |                                             | Nb       |                         |                |                                                                                                    |  |
| 🔍 Suivi des envois          |                                                                     | #11                                                                                                    | Date ↓             | par 11          | par II                | Transp. 🕸 | Destinataire 11                             | objets 💵 | Statut                  | Localisation   | Action                                                                                                    |  |
| 💼 Historique des dépôts     |                                                                     | Navette                                                                                                    | mardi              |                 |                       |           | Marie-Odile<br>BACQUET                      |          | A remettre au           |                |                                                                                                    |  |
| Scan des retours d'AR       |                                                                     | Bruxelles<br>286622                                                                                                    | dernier a<br>15:51 | Xavier Guillard |                       |           | Avenue Tethys<br>Larois<br>FRANCE           | 2        | transporteur            | Imm JUPITER S  | Details                                                                                                    |  |
| 🛕 Anomalies 🧹 <             |                                                                     |                                                                                                    |                    |                 |                       |           | Marie-Odile                                 |          |                         |                |                                                                                                    |  |
| 🚢 Carnet d'adresses         |                                                                     | 286619                                                                                                    | 04/12/2024         | Xavier Guillard |                       |           | Avenue Tethys<br>Larois                     | 1        | Envoi hors<br>périmètre | Imm JUPITER S  | Oétails                                                                                                    |  |
| OBJETS ENTRANTS             |                                                                     |                                                                                                    |                    |                 |                       |           | FRANCE                                      |          |                         |                |                                                                                                    |  |
| + Saisie d'un objet entrant |                                                                     | Navette                                                                                                    | 04/13/2024         | Varian Cuilland | Antonia Caulat        |           | Corporate<br>Paulette COUPE                 | 1        | Ċ.                      |                | Dátaila                                                                                                    |  |
| Objets à distribuer         |                                                                     | 286618                                                                                                    | 04/12/2024         | Xavier Guillard | Antonio Soulet        |           | 75008 Paris<br>FRANCE                       |          | M Reçue                 | Imm SATURNE    | C Details                                                                                                    |  |
| Objets distribués           |                                                                     | Navette                                                                                                    | 26/44/2024         | Varias Culland  |                       |           | Avenue Tethys                               | 1        | A remettre au           |                | @ Dátaila                                                                                                    |  |
| 📜 Tournées                  |                                                                     | 286617                                                                                                    | 26/11/2024         | Xavier Guillard |                       |           | FRANCE                                      | 1        | transporteur            | Imm JUPITER S  | The details The details The de |  |
| Ravettes                    |                                                                     | Navette                                                                                                    |                    |                 |                       |           | Corporate<br>Marina FROMENTIN               |          |                         |                |                                                                                                    |  |
| ADMINISTRATION              |                                                                     | Luxembourg<br>286615                                                                                                    | 21/11/2024         | Xavier Guillard | Antonio Soulet        |           | 377 Chaussee Janus<br>75008 Paris<br>FRANCE | 1        | Reçue                   | Imm SATURNE    | Oétails                                                                                                    |  |
| 🗄 Documents numérisés 🧹     |                                                                     |                                                                                                    |                    |                 |                       |           | Corporate                                   |          |                         |                |                                                                                                    |  |

# 04 Entrez les numérosdes objets à expédier

À l'aide d'un lecteur de code-barres, scannez les étiquettes des objets à mettre dans la navette.

|                                     |       |                       |            |                    |   |   |                                                   | 2534151 S                              | Corporate × |
|-------------------------------------|-------|-----------------------|------------|--------------------|---|---|---------------------------------------------------|----------------------------------------|-------------|
| 1 OBJETS<br>Sélectionnez des objets |       |                       |            | 2 DEST<br>Saisisse |   |   |                                                   | EXPÉDITION<br>Complétez et finalisez v |             |
| Nombre d'objets dans la navette :   | 0     |                       |            |                    |   |   |                                                   |                                        |             |
| Ajouter des objets à la             | navet | te                    |            |                    |   |   |                                                   |                                        |             |
| ER 123 157 9685 1                   |       |                       |            |                    |   | 1 |                                                   |                                        |             |
|                                     |       |                       |            |                    | _ |   |                                                   |                                        |             |
|                                     |       |                       |            |                    |   |   |                                                   |                                        | → Continuer |
| 🛆 Anomalies 🕓                       |       |                       |            |                    |   |   | FRANCE                                            |                                        |             |
|                                     |       |                       | 04/12/2024 |                    |   |   | Marie-Odile<br>BACQUET<br>Avenue Tethys<br>Larois | Envoi hors<br>périmètre                | Oétails     |
|                                     |       |                       |            |                    |   |   | FRANCE                                            |                                        |             |
|                                     |       | Navette<br>Luxembourg | 04/12/2024 |                    |   |   |                                                   | 🖾 Reçue                                |             |
|                                     |       |                       |            |                    |   |   |                                                   |                                        |             |
|                                     |       | Navette Bruxelles     | 26/11/2024 |                    |   |   | Avenue Tethys<br>Larois                           | 💭 À remettre au                        |             |
| 📜 Tournées                          |       |                       |            |                    |   |   |                                                   |                                        |             |
| 🖶 Navettes                          |       | Navette               |            |                    |   |   | Corporate<br>Marina FROMENTIN                     |                                        |             |
|                                     |       | Luxembourg<br>286615  |            |                    |   |   |                                                   | Reçue                                  | ● Détails → |
| 🔠 Documents numérisés 🛛 <           |       |                       |            |                    |   |   | Corporate                                         |                                        |             |

# 05 Validez les objets à expédier

À l'aide d'un lecteur de code-barres, scannez les étiquettes des objets à enregistrer dans la navette.

Cliquez sur continuer lorsque tous les objets sont scannés.

| Comorate =                        |          |                      |            |                   |                       |   |                                             |   | Xavier (                               | Suillard - Corporate - Ju | oiter (Corporate) ×<br>Corporate × |
|-----------------------------------|----------|----------------------|------------|-------------------|-----------------------|---|---------------------------------------------|---|----------------------------------------|---------------------------|------------------------------------|
| 0BJETS<br>Sélectionnez des objets |          |                      |            | 2 DES<br>Saisisse |                       |   |                                             |   | EXPEDITION<br>Complétez et finalisez v |                           |                                    |
| Nombre d'objets dans la navette   | : 🕄      |                      |            |                   |                       |   |                                             |   |                                        |                           |                                    |
| Ajouter des objets à la           | a naveti | te                   |            |                   |                       |   |                                             |   |                                        |                           |                                    |
| ER12315796851                     |          |                      |            |                   | × 8                   | 1 |                                             |   |                                        |                           |                                    |
| ER12315796875                     |          |                      |            |                   | <ul> <li>✓</li> </ul> | 2 |                                             |   |                                        |                           |                                    |
| ER12315796882                     |          |                      |            |                   | ✓ ā                   | 3 |                                             |   |                                        |                           |                                    |
| 110                               |          |                      |            |                   |                       | 4 |                                             |   |                                        |                           |                                    |
|                                   |          |                      |            |                   |                       |   |                                             |   |                                        |                           | _                                  |
|                                   |          |                      |            |                   |                       |   |                                             |   |                                        |                           | → Continuer                        |
| OBJETS ENTRANTS                   |          |                      |            |                   |                       |   | Province.                                   | _ |                                        |                           | _                                  |
|                                   |          | Navette              |            |                   |                       |   | Paulette COUPE                              |   |                                        |                           | @ Détails                          |
|                                   |          | 286618               |            |                   |                       |   |                                             |   |                                        |                           | e occans -                         |
|                                   |          | Navette Bruxelles    |            |                   |                       |   | Avenue Tethys                               |   | À remettre au                          |                           | Dátails     x                      |
|                                   |          |                      |            |                   |                       |   |                                             |   | transporteur                           |                           | • Details •                        |
|                                   |          | Navette              |            |                   |                       |   | Corporate<br>Marina FROMENTIN               |   |                                        |                           |                                    |
|                                   |          | Luxembourg<br>286615 | 21/11/2024 |                   |                       |   | 377 Chaussee Janus<br>75008 Paris<br>FRANCE |   | Reçue                                  |                           | Oétails ✓                          |
| 🗄 Documents numérisés 🛛 <         |          |                      |            |                   |                       |   | Corporate                                   |   |                                        |                           |                                    |

## 06 Sélectionnez un titre de navette

Sélectionnez un titre de navette dans la liste déroulante.

|                                                      |                                                                 | Corporate                                                |
|------------------------------------------------------|-----------------------------------------------------------------|----------------------------------------------------------|
| OBJETS<br>Sélectionnez a ubjets à mettre en navette. | 2 DESTINATION<br>Salisissez le destinataire et le transporteur. | 3 EXPÉDITION<br>Complétez et finalisez votre expédition. |
| e:                                                   | Sélectionner un titre                                           |                                                          |
| Comn <sub>e</sub> ntaires :                          | u<br>Navette Strasbourg                                         |                                                          |
| Destinataire                                         | Navette Luxembourg                                              |                                                          |
|                                                      | Référentiel Adresse postale                                     |                                                          |
| Raison sociale :                                     | Corporate                                                       | ×                                                        |
| Civilité, Nom et Prénom :                            |                                                                 |                                                          |
| Complément de voie :                                 |                                                                 |                                                          |
| Voie :                                               | Avenue Tethys                                                   |                                                          |
| Lieu-dit/BP :                                        |                                                                 |                                                          |
| CP / Ville *:                                        | Larois                                                          | ×                                                        |
| Pays *:                                              | FRANCE                                                          | ×                                                        |
| Email :                                              |                                                                 |                                                          |
| Numéro de téléphone :                                |                                                                 |                                                          |
| Choix du transporteur                                |                                                                 |                                                          |
| Compte :                                             | Navette interne                                                 | •                                                        |
|                                                      |                                                                 |                                                          |
|                                                      |                                                                 |                                                          |

#### 07 Renseignez le lieu de destination

Renseignez le lieu de destination de la navette. Si les objets sélectionnés sont expédiés vers le même lieu, l'adresse est déjà pré-remplie par easyReco. Si le logiciel détecte plusieurs lieux de destination attribués aux objets, alors vous devez sélectionner manuellement le lieu de destination, depuis le bouton "Référentiel".

| EComorate =                                             |                 |                                 |                                                   |                    |                                     |               |                                                                    |   | Xavier G                   | uillard - Corporate - I | ioiter (Corporate) ×        |
|---------------------------------------------------------|-----------------|---------------------------------|---------------------------------------------------|--------------------|-------------------------------------|---------------|--------------------------------------------------------------------|---|----------------------------|-------------------------|-----------------------------|
|                                                         |                 |                                 |                                                   | 2 DEST<br>Saisisse | TINATION<br>z le destinataire et le | transporteur. |                                                                    | 3 |                            |                         |                             |
|                                                         | Titre de<br>Com | la navette :                    | Vavette Luxemt                                    | oourg              |                                     |               |                                                                    |   | × *                        |                         |                             |
| Destinataire                                            |                 |                                 |                                                   |                    |                                     |               |                                                                    |   | le le                      |                         |                             |
| Choix du transporteur                                   | D               | esti, aire :                    | Référentiel     A       B     %       ATL - ATLAS | Adresse postale    |                                     |               |                                                                    |   | *                          |                         |                             |
|                                                         |                 | Compte :                        | Vavette interne                                   |                    |                                     |               |                                                                    |   | •                          |                         |                             |
|                                                         |                 |                                 |                                                   |                    |                                     |               |                                                                    |   |                            |                         | → Continuer                 |
| <ul> <li>Objets distribués</li> <li>Tournées</li> </ul> |                 | Navette Bruxelles<br>286617     | 26/11/2024                                        | Xavier Guillard    |                                     |               | Avenue Tethys<br>Larois<br>FRANCE                                  | 1 | A remettre au transporteur | Imm JUPITER S           | Oétails                     |
|                                                         |                 | Navette<br>Luxembourg<br>286615 | 21/11/2024                                        |                    |                                     |               | Corporate<br>Marina FROMENTIN<br>377 Chaussee Janus<br>75008 Paris |   | 🖸 Reçue                    |                         | <ul> <li>Détails</li> </ul> |
|                                                         |                 |                                 |                                                   |                    |                                     |               | FRANCE                                                             |   |                            |                         |                             |

# 08 Sélectionnez le transporteur

Sélectionnez "Navette interne" dans le choix du transporteur.

|                         |                    |                       |                |                    |   |                                             |   |                            |               | Corporate × |
|-------------------------|--------------------|-----------------------|----------------|--------------------|---|---------------------------------------------|---|----------------------------|---------------|-------------|
|                         |                    |                       |                | 2 DEST<br>Saisisse |   |                                             |   |                            |               |             |
|                         | Titre de la navett | te : Na               | vette Luxemb   | ourg               |   |                                             |   | × *                        |               |             |
|                         | Commentaire        | 25 :                  |                |                    |   |                                             |   |                            |               |             |
| Destinataire            |                    |                       |                |                    |   |                                             |   |                            |               |             |
|                         |                    |                       | férentiel A    | dresse postale     |   |                                             |   |                            |               |             |
|                         | Destinatair        | re: 🔗                 | 9 <del>7</del> |                    |   |                                             |   |                            |               |             |
|                         | Immeubl            | le : AT               | 'L - ATLAS     |                    |   |                                             |   | *                          |               |             |
| Choix du transpor       |                    |                       |                |                    |   |                                             |   |                            | _             |             |
|                         |                    | Na                    | avette interne |                    |   |                                             |   | ÷                          |               |             |
|                         |                    |                       |                |                    |   |                                             |   |                            |               |             |
|                         |                    |                       |                |                    |   |                                             |   |                            |               | → Continuer |
| 데 Obiets distribués     | _                  | _                     | _              |                    | _ | August Tables                               | _ |                            | _             |             |
|                         | Navette            | e Bruxelles<br>286617 | 26/11/2024     |                    |   |                                             |   | A remettre au transporteur | Imm JUPITER S | ④ Détails ∨ |
| 🖶 Navettes              |                    | Navette               |                |                    |   | Corporate<br>Marina FROMENTIN               |   |                            |               |             |
| ADMINISTRATION          | - Lu               | 286615                | 21/11/2024     |                    |   | 377 Chaussee Janus<br>75008 Paris<br>FRANCE |   | Reçue                      |               | Oétails ✓   |
| 🗄 Documents numérisés < |                    |                       |                |                    |   | Corporate                                   |   |                            |               |             |

# 09 Cliquez sur "Continuer"

#### Cliquez sur "Continuer".

| <u>Cornorate =</u>                |          |                |                  |                   |  |                                             |   | Xavier (        | <u> Guillard - Corporate - Iu</u> | piter (Corporate) 💙 |
|-----------------------------------|----------|----------------|------------------|-------------------|--|---------------------------------------------|---|-----------------|-----------------------------------|---------------------|
|                                   |          |                |                  |                   |  |                                             |   |                 |                                   | Corporate ×         |
| 0BJETS<br>Sélectionnez des objets |          |                |                  | 2 DES<br>Saisisse |  |                                             |   |                 |                                   |                     |
|                                   | Titre de | la navette :   | Navette Luxem    | bourg             |  |                                             |   | × *             |                                   |                     |
|                                   | Com      | imentaires :   |                  |                   |  |                                             |   |                 |                                   |                     |
| Destinataire                      |          |                |                  |                   |  |                                             |   |                 |                                   |                     |
|                                   |          |                |                  | Adresse postale   |  |                                             |   |                 |                                   |                     |
|                                   | D        | estinataire :  | 00 %             |                   |  |                                             |   |                 |                                   |                     |
|                                   |          | Immeuble :     | ATL - ATLAS      |                   |  |                                             |   | *               |                                   |                     |
| Choix du transporteu              | r        |                |                  |                   |  |                                             |   |                 |                                   |                     |
|                                   |          | Compton        | Nountin Internet |                   |  |                                             |   |                 |                                   |                     |
|                                   |          | compte .       | Navette interne  |                   |  |                                             |   |                 |                                   |                     |
|                                   |          |                |                  |                   |  |                                             |   |                 |                                   | _                   |
|                                   |          |                |                  |                   |  |                                             |   |                 |                                   | → Continuer         |
| 🗹 Objets distribués               | 0        | Navette Bruxe  | les 26/11/2024   | Xavier Guillard   |  | Avenue Tethys<br>Larois                     | 1 | 🔀 À remettre au | Imm IUPITER S                     |                     |
|                                   |          |                |                  |                   |  |                                             |   | transporteur    |                                   |                     |
|                                   |          | Nave           | tte              |                   |  | Corporate<br>Marina FROMENTIN               |   |                 |                                   |                     |
|                                   |          | Luxembo<br>286 | arg 21/11/2024   |                   |  | 377 Chaussee Janus<br>75008 Paris<br>FRANCE |   | Reçue           |                                   |                     |
| 🔠 Documents numérisés 🕓           |          |                |                  |                   |  | Corporate                                   |   |                 |                                   |                     |

#### **10** Statut de la navette : "En cours de constitution"

Corporate 🕋 • Objets entrants • Navettes Navette 🖬 Créer un contenant 🛛 💭 Créer une navette 🛛 🚑 Recevoir les navettes - Recherche Q Date création Les 30 derniers jours Nombre de navettes sélectionnées : 0 Toutes les navettes filtrées : 16 Total : 1 Préparé Réceptionné Nb Navette Luxembourg 286626 à 12:36 Xavier Guillard Avenue Tethys Larois FRANCE 3 En cours de constitution Imm JUPITER S Oétails BACQUET Avenue Tethys Larois FRANCE Navette Bruxelles mardi dernier à 15:51 2 À remettre au Imm JUPITER S Oétails Marie-Odile BACQUET Avenue Tethy Larois FRANCE 1 Envoi hors 286619 04/12/2024 Xavier Guillard Imm JUPITER S ④ Détails ✓ 04/12/2024 1 🖉 Reçue Imm SATURNE Oétails 1 À remettre au 26/11/2024 Xavier Guillar Oétails **Corporate** Marina FROMENTIN 377 Chaussee Janus Navette Luxembourg 1 🖉 Reçue 21/11/2024 Oétails

La navette est créée et présente le statut "En cours de constitution".

## 11 Pour ajouter des objets à la navette

Tant que la navette est en cours de constitution il est possible d'y ajouter des objets supplémentaires. Pour ajouter des objets, cliquez sur la flèche à droite du bouton "Détails" puis sélectionnez "Ajouter des objets".

| <b>C</b> orporate = |         |                                                                                                    |                     |                 |                       |           |                                       |                 |                     |                |                      |  |
|---------------------|---------|----------------------------------------------------------------------------------------------------|---------------------|-----------------|-----------------------|-----------|---------------------------------------|-----------------|---------------------|----------------|----------------------|--|
|                     | 😭 • Obj | ets entrants • Nav                                                                                                    | /ettes              |                 |                       |           |                                       |                 |                     |                |                      |  |
|                     | Nave    | ette                                                                                                    |                     |                 |                       |           | <b></b>                               | réer un contena | int 🛛 🖶 Créer une i | navette 🛛 🕫 R  | ecevoir les navettes |  |
|                     |         |                                                                                                    |                     |                 |                       |           |                                       |                 |                     |                |                      |  |
|                     | ~ R     | Recherche                                                                                                    |                     | Date création   | es 30 derniers jours. |           |                                       |                 |                     |                |                      |  |
|                     |         | Image: Comparison of the section of the section o |                     |                 |                       |           |                                       |                 |                     |                |                      |  |
|                     |         |                                                                                                    |                     | Préparé         | Réceptionné           |           |                                       | Nb              |                     |                |                      |  |
|                     |         | # 11                                                                                                    | Date ↓ <sup>™</sup> | par 🏦           | par 👫                 | Transp. 🕼 | Destinataire                          | 11 objets 11    | Statut              | Localisation   | Action               |  |
|                     |         | Navette<br>Luxembourg<br>206526         Aujourd'hui<br>à 12:36         Xavier Guillard<br>Larois         Avenue Tethys<br>Larois         3         ⊕ En cours de<br>constitution         Immi JUPITER S         ⊕ Détails                                                                                                    |                     |                 |                       |           |                                       |                 |                     |                |                      |  |
|                     |         |                                                                                                    |                     |                 |                       |           | Marie-Odile                           |                 |                     | A Mais in 1964 |                      |  |
|                     |         | Navette<br>Bruxelles                                                                                                    | mardi<br>dernier à  | Xavier Guillard |                       |           | BACQUET<br>Avenue Tethys              | 2               | au                  | + Ajouter des  | objets               |  |
|                     |         |                                                                                                    | 15:51               |                 |                       |           | Larois<br>FRANCE                      |                 | transport           |                | Access .             |  |
|                     |         |                                                                                                    |                     |                 |                       |           | Marie-Odile<br>BACQUET                |                 |                     | 🔒 Imprimer le  | s documents de dépôt |  |
|                     |         | 286619                                                                                                    | 04/12/2024          | Xavier Guillard |                       |           | Avenue Tethys<br>Larois<br>FRANCE     | 1               | périmètre           | T Supprimer    |                      |  |
|                     |         |                                                                                                    |                     |                 |                       |           | Corporate                             |                 |                     |                |                      |  |
|                     |         | Navette<br>Luxembourg                                                                                                    | 04/12/2024          | Xavier Guillard | Antonio Soulet        |           | Paulette COUPE<br>377 Chaussee Janu   | s 1             | Reçue               | Imm SATURNE    | Oétails              |  |
|                     |         | 286618                                                                                                    |                     |                 |                       |           | 75008 Paris<br>FRANCE                 |                 |                     |                |                      |  |
| Ravettes            |         | Navette<br>Bruxelles                                                                                                    | 26/11/2024          | Xavier Guillard |                       |           | Avenue Tethys<br>Larois               | 1               | À remettre au       | Imm JUPITER S  | Oétails              |  |
|                     |         |                                                                                                    |                     |                 |                       |           | FRANCE                                |                 | a sported           |                |                      |  |
| Documents numérisés | D       | Navette<br>Luxembourg                                                                                                    | 21/11/2024          | Xavier Guillard | Antonio Soulet        |           | Marina FROMENTIN<br>377 Chaussee Janu | N<br>s 1        | Reçue               | Imm SATURNE    | Oétails              |  |

# 12 Cliquez sur"Imprimer les documents de dépôt"

Cliquez sur la fèche à droite de détail et sélectionnez "Imprimer les documents de dépôt"

| Corporate =                 |        |                                 |                        |                 |                       |               |                                       |                  |                              |             |               |                   |
|-----------------------------|--------|---------------------------------|------------------------|-----------------|-----------------------|---------------|---------------------------------------|------------------|------------------------------|-------------|---------------|-------------------|
| 😤 Accueil                   | 脅。 Obj | ets entrants = Nav              | vettes                 |                 |                       |               |                                       |                  |                              |             |               |                   |
| OBJETS SORTANTS             | Nave   | ette                            |                        |                 |                       |               | a a a a a a a a a a a a a a a a a a a | Créer un contena | nt 🛛 💀 Créer un              | ie navette  | 🚚 Rece        | voir les navettes |
| 🥒 Préparation d'un envoi    |        |                                 |                        |                 |                       |               |                                       |                  |                              |             |               |                   |
| 🗹 Saisie d'un objet externe | - F    | Recherche                       |                        | Date création   | Les 30 derniers jours |               |                                       |                  |                              |             |               |                   |
| 🖶 Impression des envois     |        | Nombre de                       | navettes séle          | ctionnées : 🕕   | Toutes les navettes   | filtrées : 16 | Total : 🕦                             |                  |                              |             |               | Outils 🗸          |
| 🖺 Impression doc. de dépôt  |        |                                 |                        | Préparé         | Réceptionné           |               |                                       | Nb               |                              |             |               |                   |
| 🔍 Suivi des envois          |        | # 11                            | Date ↓                 | par It          | par 11                | Transp. 🕼     | Destinataire                          | 11 objets 11     | Statut                       | Locali      | sation        | Action            |
| 📋 Historique des dépôts     |        | Navette<br>Luxembourg<br>286626 | Aujourd'hui<br>à 12:36 | Xavier Guillard |                       |               | Avenue Tethys<br>Larois<br>FRANCE     | 3                | En cours de     constitution | Imm JUP     | TER S         | Oétails           |
| Scan des retours d'AR       |        |                                 |                        |                 |                       |               | Marie-Odile                           |                  |                              | <b>A</b> 14 | -la-abbent    |                   |
| 🛕 Anomalies 🧹 🤇             |        | Navette<br>Bruxelles            | mardi<br>dernier à     | Xavier Guillard |                       |               | BACQUET<br>Avenue Tethys              | 2                | transport/                   | 🖨 Imp       | orimer les do | cuments de dépôt  |
| 🚔 Carnet d'adresses         |        |                                 | 15:51                  |                 |                       |               | FRANCE                                |                  | (dansport)                   | • • •       |               |                   |
| OBJETS ENTRANTS             |        |                                 |                        |                 |                       |               | Marie-Odile<br>BACQUET                |                  |                              |             |               |                   |
| + Saisie d'un objet entrant |        | 286619                          | 04/12/2024             | Xavier Guillard |                       |               | Avenue Tethys<br>Larois<br>FRANCE     | 1                | périmètre                    | Imm JUP     | TER S         | Oétails           |
| Objets à distribuer         |        |                                 |                        |                 |                       |               | Corporate                             |                  |                              |             |               |                   |
| 🗹 Objets distribués         |        | Navette<br>Luxembourg           | 04/12/2024             | Xavier Guillard | Antonio Soulet        |               | Paulette COUPE<br>377 Chaussee Ja     | inus 1           | Reçue                        | Imm SAT     | URNE          |                   |
| 📜 Tournées                  |        | 286618                          |                        |                 |                       |               | 75008 Paris<br>FRANCE                 |                  |                              |             |               |                   |
| 🖶 Navettes                  |        | Navette<br>Bruxelles            | 26/11/2024             | Xavier Guillard |                       |               | Avenue Tethys<br>Larois<br>FRANCE     | 1                | À remettre au transporteur   | Imm JUP     | TER S         | Oétails           |
| ADMINISTRATION              |        |                                 |                        |                 |                       |               | Corporate                             |                  |                              |             |               |                   |
| 🔡 Documents numérisés 🧹     | O      | Navette<br>Luxembourg           | 21/11/2024             | Xavier Guillard | Antonio Soulet        |               | Marina FROMEN<br>377 Chaussee Ja      | ITIN<br>Inus 1   | Reçue                        | Imm SAT     | URNE          | ● Détails         |

#### 13 Scannez le QR-code à l'aide du Pad easyReco (1)

À l'aide de votre Pad easyReco, scannez le QR-code présent sur le bordereau de navette. Pour cela, sélectionnez le menu"Remettre une navette au transporteur".

| ≡ 286626                                             | 1 / 1   - 80% -                                                            | +  🗉 🔊                                              |                                                  | ¥ 🖨 : |
|------------------------------------------------------|----------------------------------------------------------------------------|-----------------------------------------------------|--------------------------------------------------|-------|
|                                                      | Borde                                                                      | reau de prise en charge                             | navette                                          |       |
| 1643 O I G Q · IIII X O Q ZR I<br>≡ Remise navette Q | Navette n° 286626                                                          | 3 objets                                            | Edité le 12/12/2024 16:03<br>Par Xavier Guillard |       |
| Nelson GUILLARD                                      | JUPITER S<br>CORPORATE<br>177 CARREPOUR PASITHEE<br>92200 NEULLY SUR SEINE | ATLAS<br>AVENUE TETHYS<br>LAROIS                    |                                                  |       |
| $\mathscr{T}$ Distribuer des objets hors tournée     | Lieu : ATLAS (3 objets)                                                    |                                                     |                                                  |       |
| → Prendre en charge des objets                       | ER12315/96882 El<br>CR000000094948 CR                                      | (12315/96875 ER12315/96<br>0000000094931 CR00000009 | 851<br>4917                                      |       |
| Prendre une photo                                    |                                                                            |                                                     |                                                  |       |
| ${\ensuremath{\mathbb{W}}}^+$ Création tournée       |                                                                            |                                                     |                                                  |       |
| 📜 Démarrer une tournée                               |                                                                            |                                                     |                                                  |       |
| 📮 Remettre une navette au transp.                    |                                                                            |                                                     |                                                  |       |
| 변 Stocker des objets                                 |                                                                            |                                                     |                                                  |       |
| Paramètres                                           |                                                                            |                                                     |                                                  |       |
| 🗋 À propos                                           |                                                                            |                                                     |                                                  |       |
|                                                      |                                                                            | Remis à :<br>Le :<br>A :<br>Signature :             | nom du chautleur<br>dele<br>heure                |       |
|                                                      |                                                                            | ognative :                                          |                                                  |       |
|                                                      |                                                                            | 1/1                                                 |                                                  |       |

# 14 Scannez le QR-code à l'aide du Pad easyReco (2)

Puis flashez le QR-code de la navette.

| ≡ 286626                                         | 1 / 1   - 300% +   🗄 👌                           | ∓ <b>e</b> : |
|--------------------------------------------------|--------------------------------------------------|--------------|
| 1628 © G © 1 · · · · · · · · · · · · · · · · · · | arge navette                                     |              |
| t ← → → ↓ ↓ ↓ ↓ ↓ ↓ ↓ ↓ ↓ ↓ ↓ ↓ ↓ ↓ ↓ ↓ ↓        | Edité le 12/12/2024 16:03<br>Par Xavier Guillard |              |
|                                                  |                                                  |              |
| ANNULER VALIDER                                  |                                                  |              |
| FR1                                              | 2315796851                                       |              |

#### 15 [vidéo] Enregistrez la signature du transporteur

Une fois le QR-code validé, la navette est reconnue et ses informations sont affichées sur le Pad. Recueillez la signature du transporteur puis appuyez sur "Valider".

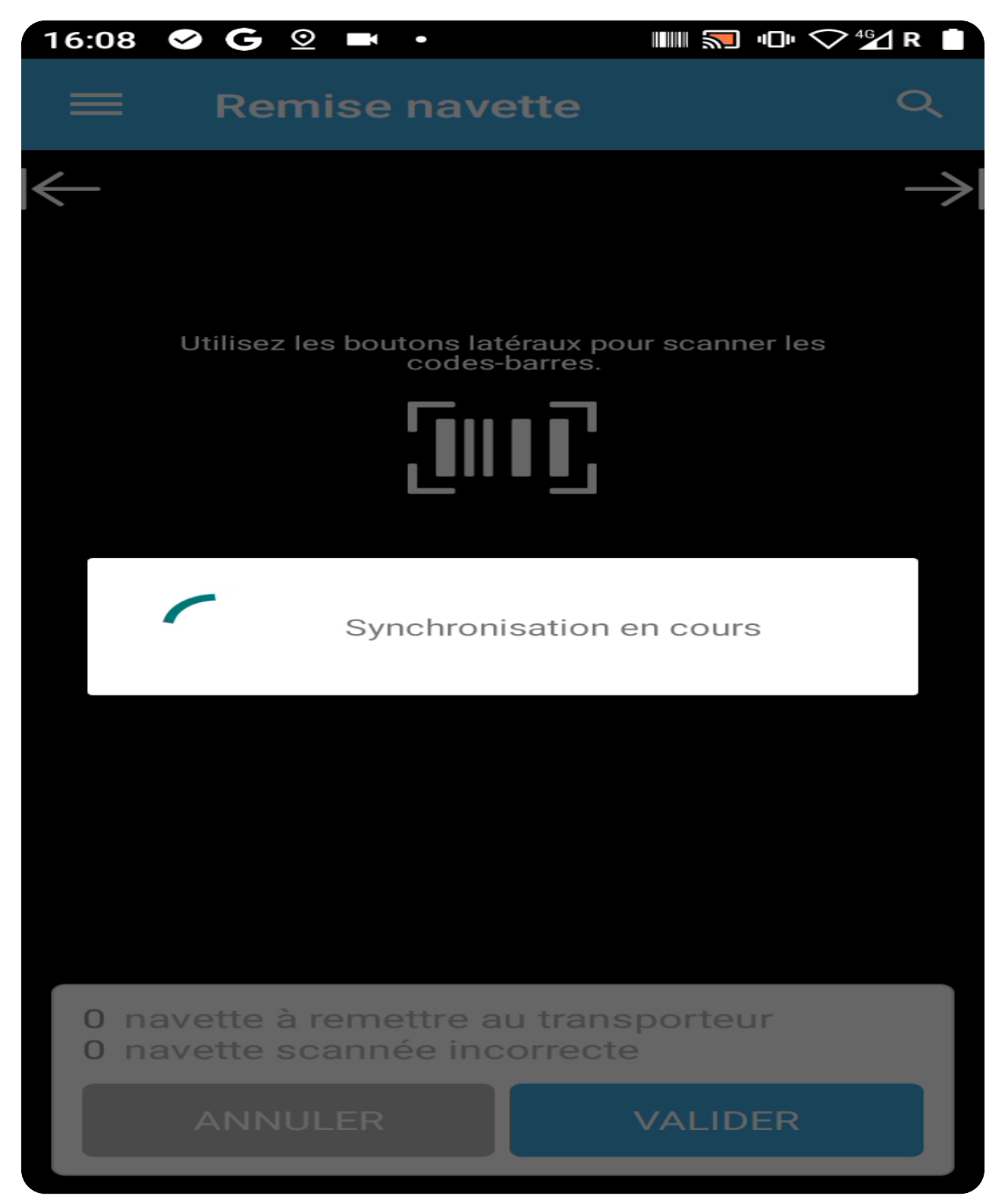

# **16** [Option] Si vous ne pouvez pas enregistrer la signature du transporteur

Si vous ne pouvez pas enregistrer la signature du transporteur, vous pouvez tout de même valider sa prise en charge. Depuis l'interface web easyReco, cliquez sur la flèche à droite du bouton "Détails" de la navette, puis sur l'action "Pris en charge sans signature".

| Corporate = |                                                                                                    |                                 |                                |                     |                |                 |                |                                                 |                            |                                             |                            |                |                                 |                   |        |
|-------------|----------------------------------------------------------------------------------------------------|---------------------------------|--------------------------------|---------------------|----------------|-----------------|----------------|-------------------------------------------------|----------------------------|---------------------------------------------|----------------------------|----------------|---------------------------------|-------------------|--------|
|             | o Ot                                                                                                    | ojets entrants = Na             | vettes                         |                     |                |                 |                |                                                 |                            |                                             |                            |                |                                 |                   |        |
|             | Nav                                                                                                    | /ette                           |                                |                     |                |                 |                | =                                               | Créer                      | un contena                                  | nt 🛛 🔜 Créer u             | ne navette     | 🚚 Rece                          | voir les navettes |        |
|             |                                                                                                    |                                 |                                |                     |                |                 |                | _                                               |                            |                                             |                            |                |                                 |                   |        |
|             | +     Recherche     Q.     Date création     Les 30 derniers jours                                             |                                 |                                |                     |                |                 |                |                                                 |                            |                                             |                            |                |                                 |                   |        |
|             | Impression des envois Nombre de navettes sélectionnées : O Toutes les navettes filtrées : O Total : O Outils - |                                 |                                |                     |                |                 |                |                                                 |                            |                                             |                            |                |                                 |                   |        |
|             |                                                                                                    |                                 |                                | Préparé             | Réceptionné    |                 |                |                                                 |                            | Nb                                          |                            |                |                                 |                   |        |
|             |                                                                                                    | # 11                            | Date ↓                         | par 🕸               | par            |                 | Transp. 🕼      | Destinataire                                    |                            | objets 💵                                    | Statut                     | Loca           | lisation                        | Action            |        |
|             | 0                                                                                                    |                                 | vendredi<br>dernier à          | Xavier Guillard     |                |                 |                | Joan FLAMANT<br>Avenue Tethys<br>Larois         |                            | 1                                           | À remettre au              | lmm <b>j</b> l | JPITER S                        | Oétails           |        |
|             |                                                                                                    |                                 | 11:22                          |                     |                |                 |                | FRANCE                                          |                            |                                             | transporteur               | ( Vo           |                                 |                   |        |
|             |                                                                                                    | Navette                         | 26/12/2024                     | Xavier Guillard     | Antonio Soulet |                 |                | Corporate<br>Anne-Claire                        |                            |                                             |                            | D 10           |                                 |                   |        |
|             |                                                                                                    | Strasbourg<br>286631            |                                |                     |                |                 |                | LAGOUTTE<br>377 Chaussee Jan<br>75008 Davie     | e Janus                    |                                             | Barut                      | 🗸 Pri          | ✓ Pris en charge sans signature |                   |        |
|             |                                                                                                    |                                 |                                |                     |                |                 |                | FRANCE                                          |                            |                                             |                            |                |                                 |                   |        |
|             |                                                                                                    | Navette<br>Bruxelles<br>286630  | Navette<br>Bruxelles<br>286630 |                     |                |                 |                |                                                 | Corporate<br>Adil LAPIERRE |                                             |                            | ¢.             |                                 |                   |        |
|             |                                                                                                    |                                 |                                | Bruxelles<br>286630 | 26/12/2024     | Xavier Guillard | Antonio Soulet |                                                 |                            | 377 Chaussee Janus<br>75008 Paris<br>FRANCE | anus 3                     | 3              | 4 Reçue                         | Imm S/            | ATURNE |
|             |                                                                                                    | Navette                         |                                |                     |                |                 |                | Corporate                                       |                            |                                             |                            |                |                                 |                   |        |
|             | 0                                                                                                    | Luxembourg<br>286629            | 23/12/2024                     | Xavier Guillard     | Antonio Soulet |                 |                | 377 Chaussee Jan<br>75008 Paris<br>FRANCE       | us                         | 3                                           | 🖻 Reçue                    | Imm S          | ATURNE                          | Oétails           |        |
|             |                                                                                                    |                                 |                                |                     |                |                 |                | Corporate                                       |                            |                                             |                            |                |                                 |                   |        |
|             | 0                                                                                                    | Navette<br>Luxembourg<br>286628 | 20/12/2024                     | Xavier Guillard     |                |                 |                | Ketty DROUET<br>377 Chaussee Jan<br>75008 Paris | us                         | 1                                           | En cours<br>d'acheminement | Transit        | externe                         | Oétails           |        |
|             |                                                                                                    |                                 |                                |                     |                |                 |                | FRANCE                                          |                            |                                             |                            |                |                                 |                   |        |

#### **17** Statut de la navette : "En cours d'acheminement"

Après avoir validé la prise en charge de la navette, cette dernière prend le statut "En cours d'acheminement" dans l'interface easyReco. Cela signifie que la navette est en cours et que sa réception est attendue sur le site destinataire.

| Corporate         Xavier Guillard - Corporate - Jupiter (Corporate) |                                                                                                    |                      |                        |                 |                |           |                                             |          |                                              |                 |                             |  |
|---------------------------------------------------------------------|----------------------------------------------------------------------------------------------------|----------------------|------------------------|-----------------|----------------|-----------|---------------------------------------------|----------|----------------------------------------------|-----------------|-----------------------------|--|
| Accueil 🕐 • Objets entrants • Navettes                              |                                                                                                    |                      |                        |                 |                |           |                                             |          |                                              |                 |                             |  |
| OBJETS SORTANTS                                                     | Navette 🗟 Créer un contenant 🕞 Créer une navette                                                          |                      |                        |                 |                |           |                                             |          |                                              |                 |                             |  |
| Préparation d'un envoi                                              |                                                                                                    |                      |                        |                 |                |           |                                             |          |                                              |                 |                             |  |
| 📝 Saisie d'un objet externe                                         | n objet externe 🛛 🔽 Recherche 🔍 Date création Les 30 derniers jours                                       |                      |                        |                 |                |           |                                             |          |                                              |                 |                             |  |
| 🕀 Impression des envois                                             | n des envois Nombre de navettes sélectionnées : 10 Toutes les navettes filtrées : 110 Total : 11 Outlis - |                      |                        |                 |                |           |                                             |          |                                              |                 |                             |  |
| 🖹 Impression doc. de dépôt                                          |                                                                                                    |                      |                        | Préparé         | Réceptionné    |           |                                             | NO       | a notite et expurs                           | I               |                             |  |
| 🔍 Suivi des envois                                                  |                                                                                                    | # 11                 | Date ↓ <sup>™</sup>    | par 🕼           | par 🕸          | Transp. 🎼 | Destinataire 🕼                              | objets d | l'achter de louis<br>sporteur es son site de | Localisatio     | n Action                    |  |
| 📋 Historique des dépôts                                             |                                                                                                    | Navette              | Aujourd'huj            |                 |                |           | Corporate<br>Ketty DROUET                   |          |                                              |                 |                             |  |
| Scan des retours d'AR                                               |                                                                                                    | Luxembourg<br>286628 | à 17:20                | Xavier Guillard |                |           | 377 Chaussee Janus<br>75008 Paris<br>FRANCE | 1        | d'acheminement                               | Transit externe | <ul> <li>Details</li> </ul> |  |
| 🛕 Anomalies 🧹 <                                                     |                                                                                                    | Navette              | A set as a set the set |                 |                |           | Anne-Lise ACHARD                            |          |                                              |                 |                             |  |
| arnet d'adresses                                                    |                                                                                                    | Luxembourg<br>286627 | à 17:13                | Xavier Guillard |                |           | Larois<br>FRANCE                            | 1        | périmètre                                    | Imm JUPITER S   | Oétails                     |  |
| OBJETS ENTRANTS                                                     |                                                                                                    | Navette              | 12/12/2024             | Varian Cuilland |                |           | Avenue Tethys                               | 2        | Envoi hors                                   |                 | @ Dátaila                   |  |
| + Saisie d'un objet entrant                                         |                                                                                                    | 286626               | 12/12/2024             | Xavier Guillard |                |           | FRANCE                                      | 3        | périmètre                                    | JOPTIERS        | U Details                   |  |
| 🗌 Objets à distribuer                                               |                                                                                                    | Navette              |                        |                 |                |           | Marie-Odile<br>BACQUET                      |          |                                              |                 |                             |  |
| 🗹 Objets distribués                                                 |                                                                                                    | Bruxelles<br>286622  | 10/12/2024             | Xavier Guillard |                |           | Avenue Tethys<br>Larois                     | 2        | périmètre                                    | Imm JUPITER S   | Oétails                     |  |
| 🐂 Tournées                                                          |                                                                                                    |                      |                        |                 |                |           | Marie-Odile                                 |          |                                              |                 |                             |  |
| Ravettes                                                            |                                                                                                    | 286619               | 04/12/2024 Xa          | Xavier Guillard |                |           | BACQUET<br>Avenue Tethys                    | 1        | Envoi hors                                   | Imm JUPITER S   | Oétails                     |  |
| ADMINISTRATION                                                      |                                                                                                    |                      |                        |                 |                |           | Larois<br>FRANCE                            |          | perimetre                                    |                 |                             |  |
| Documents numérisés                                                 |                                                                                                    | Navette              | 04/12/2024             | Variat Cuilland | Antonio Coulet |           | Corporate<br>Paulette COUPE                 |          | ش .                                          | Imm CATLIDAIE   | @ Dátaile y                 |  |

#### 18 Statut de la navette : "Envoi hors périmètre"

Si la navette est pour un lieu non équipé d'easyReco, alors elle prend le statut "Envoi hors périmètre". La traçabilité s'arrête à ce niveau, et l'ensemble des objets de la navette sont en statut "Distribués automatiquement".

| Corporate = Xavier Guillard - Corporate - Jupiter (Corporate ) |                                                                                          |                      |             |                 |                |           |                                             |          |                       |                                        |                 |      |                  |  |
|----------------------------------------------------------------|------------------------------------------------------------------------------------------|----------------------|-------------|-----------------|----------------|-----------|---------------------------------------------|----------|-----------------------|----------------------------------------|-----------------|------|------------------|--|
| Accuell 🔗 • Objets entrants • Navettes                         |                                                                                          |                      |             |                 |                |           |                                             |          |                       |                                        |                 |      |                  |  |
|                                                                | Navette 🗟 Créer un contenant 🖗 Créer une navette 🖉 Recevoir les navettes                 |                      |             |                 |                |           |                                             |          |                       |                                        |                 |      | oir les navettes |  |
|                                                                |                                                                                          |                      |             |                 |                |           |                                             |          |                       |                                        |                 |      |                  |  |
|                                                                | Recherche     Q     Date création     Les 30 derniers jours                              |                      |             |                 |                |           |                                             |          |                       |                                        |                 |      |                  |  |
|                                                                | Nombre de navettes sélectionnées : ① Toutes les navettes filtrées : ① Total : ① Outils 🗸 |                      |             |                 |                |           |                                             |          |                       |                                        |                 |      |                  |  |
|                                                                |                                                                                          |                      |             | Préparé         | Réceptionné    |           |                                             |          | La nave               | itta ast an cours                      |                 |      |                  |  |
|                                                                |                                                                                          | # 11                 | Date ↓!     | par 🏦           | par 41         | Transp. 🕼 | Destinataire                                | t objets | d'acher<br>transporte | ninement par le<br>ur vers son site de | Localisa        | tion | Action           |  |
|                                                                |                                                                                          | Navette              | Aujourd'huj |                 |                |           | Corporate<br>Ketty DROUET                   |          | d<br>T                | estination                             |                 |      |                  |  |
|                                                                |                                                                                          | Luxembourg<br>286628 | à 17:20     | Xavier Guillard |                |           | 377 Chaussee Janus<br>75008 Paris<br>FRANCE | ius      | 1 d'act               | heminement                             | Transit externe |      | Oétails          |  |
|                                                                |                                                                                          | Navette              |             |                 |                |           | Lise ACHARD                                 |          |                       |                                        |                 |      |                  |  |
|                                                                |                                                                                          | Luxembourg<br>286627 | à 17:13     | Xavier Guillard |                |           | Larois<br>FRANCE                            |          | 1 périr               | Envoi hors<br>nètre                    | Imm JUPITE      | R S  | Oétails          |  |
|                                                                |                                                                                          | Navette              |             |                 |                |           | Avenue Tethys                               |          |                       | Fovoi hors                             |                 |      |                  |  |
|                                                                |                                                                                          | 286626               | 12/12/2024  | Xavier Guillard |                |           | FRANCE                                      |          | 3 périr               | nètre                                  | Imm JUPITE      | RS   | Oetails          |  |
|                                                                |                                                                                          | Navette              |             |                 |                |           | Marie-Odile<br>BACQUET                      |          |                       |                                        |                 |      |                  |  |
|                                                                |                                                                                          | Bruxelles<br>286622  | 10/12/2024  | Xavier Guillard |                |           | Avenue Tethys<br>Larois                     |          | 2 périmètre           |                                        | Imm JUPITER S   |      | Oétails          |  |
|                                                                |                                                                                          |                      |             |                 |                |           | Marie-Odile                                 |          |                       |                                        |                 |      |                  |  |
|                                                                |                                                                                          | 286619               | 04/12/2024  | Xavier Guillard |                |           | BACQUET<br>Avenue Tethys                    |          | 1                     | Envoi hors                             | Imm JUPITE      | RS   | Oétails          |  |
|                                                                |                                                                                          |                      |             |                 |                |           | Larois<br>FRANCE                            |          | perir                 | netre                                  |                 |      |                  |  |
| Documents numérisés                                            |                                                                                          | Navette              | 04/12/2024  | Yaulor Cullard  | Antonio Soulot |           | Corporate<br>Paulette COUPE                 |          | 1 (*)                 |                                        | Interne CATLIE  | NE   | @ Dátaila        |  |

#### 19 easyReco, votre solution Service Courrier

Restez avec nous !

Découvrez nos vidéos

Suivez-nous: LinkedIn

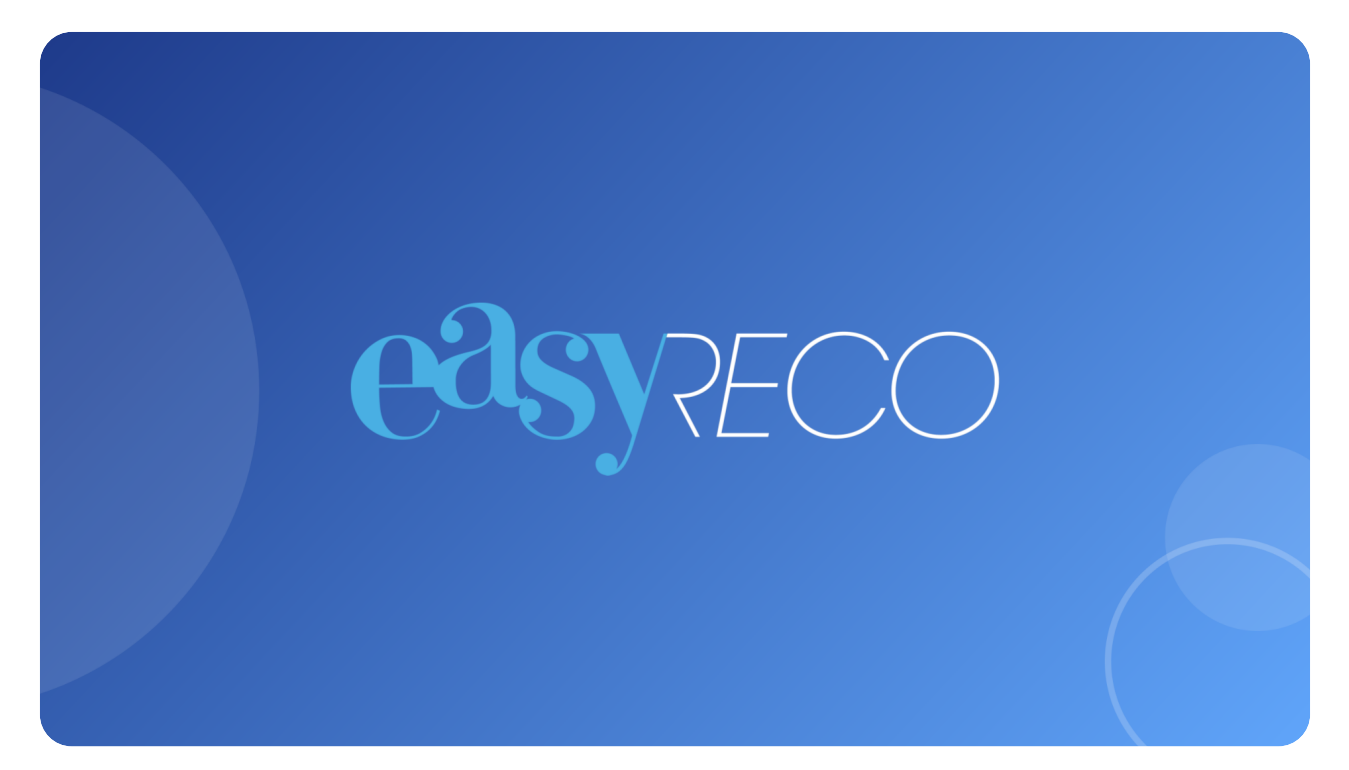